# МОДУЛЬ ВВОДА-ВЫВОДА NEVOTON IOM-5.4.1-WF

Руководство по эксплуатации

Санкт-Петербург 2020 г.

# Символы и надписи, использованные для маркировки

|          | Маркировка изготовителя                                                 |
|----------|-------------------------------------------------------------------------|
|          | Маркировка года и месяца изготовления                                   |
| EAC      | Знак соответствия требованиям технических регламентов Таможенного союза |
| 12 B === | Номинальное напряжение электропитания 12 В, постоянный ток              |

# СОДЕРЖАНИЕ

| 1  | ОСНОВНЫЕ СВЕДЕНИЯ                                                              |
|----|--------------------------------------------------------------------------------|
| 2  | ТЕХНИЧЕСКИЕ ХАРАКТЕРИСТИКИ                                                     |
| 3  | МОНТАЖ И ПОДКЛЮЧЕНИЕ УСТРОЙСТВА9                                               |
|    | Монтаж9                                                                        |
|    | Электрические подключения10                                                    |
|    | Подключение входных сигналов10                                                 |
|    | Подключение цифровых датчиков температуры12                                    |
|    | Подключение нагрузки12                                                         |
|    | Подключение электропитания13                                                   |
| 4  | ПОДГОТОВКА К РАБОТЕ14                                                          |
|    | Перевод в режим «Точка доступа» и настройка подключения к местной Wi-Fi-сети14 |
|    | Смена логина/пароля пользователя (авторизационных данных)                      |
|    | Перенастройка при подключении к новой Wi-Fi-сети20                             |
| 5  | НАСТРОЙКА МQTT-КЛИЕНТА21                                                       |
| 6  | РАБОТА ЧЕРЕЗ WI-FI                                                             |
|    | Автоматическая работа23                                                        |
|    | Взаимодействие через MQTT23                                                    |
|    | Работа через Web-интерфейс23                                                   |
|    | Работа через мобильное приложение «НЕВОТОН АВТОМАТИКА»                         |
| 7  | ПРАВИЛА ХРАНЕНИЯ                                                               |
| 8  | МЕРЫ БЕЗОПАСНОСТИ                                                              |
| 9  | РЕКОМЕНДАЦИИ ПО ТЕХНИЧЕСКОМУ ОБСЛУЖИВАНИЮ И УТИЛИЗАЦИИ                         |
| 10 | КОМПЛЕКТНОСТЬ                                                                  |
| 11 | ГАРАНТИИ ИЗГОТОВИТЕЛЯ31                                                        |
| 12 | СВИДЕТЕЛЬСТВО О ПРИЕМКЕ                                                        |

Настоящее руководство по эксплуатации содержит технические данные, а также сведения, необходимые для правильной эксплуатации модуля ввода-вывода NEVOTON IOM-5.4.1-WF (далее – Устройство).

В связи с постоянной работой по усовершенствованию Устройства, повышающей его надежность, в его конструкцию могут быть внесены незначительные изменения, не отражённые в настоящем руководстве по эксплуатации и не ухудшающие работоспособность изделия.

#### Принятые сокращения

**API** – англ. application programming interface, набор готовых команд, вводимых пользователем в программном интерфейсе Устройства;

ID – числовой идентификатор;

IP – уникальный сетевой адрес Устройства;

**M2M** – англ. machine-to-machine, машинно-машинное взаимодействие, позволяющее обмениваться устройствам информацией между собой;

МАС-адрес – уникальный идентификатор, присваиваемый изготовителем, каждому Устройству;

MQTT – сетевой протокол обмена сообщениями, использующий для передачи данных с клиента на брокер (которым может быть локальный или облачный сервер), который, в свою очередь, перена-правляет данные «подписанным» (авторизованным) клиентам;

SSID – англ. service set identifier, идентификатор (буквенно-цифровое наименование) Wi-Fi-сети; Wi-Fi-сеть – беспроводная локальная сеть, основанная на базе стандартов IEEE 802.11;

ПК – персональный компьютер;

«Раздаваемая» Wi-Fi-ceть – Wi-Fi-ceть создаваемая Устройством в режиме «Точка доступа», предназначенная для выполнения подключения к местной Wi-Fi-ceти;

Местная Wi-Fi-сеть – Wi-Fi-сеть, в которой будет эксплуатироваться Устройство

# 1 ОСНОВНЫЕ СВЕДЕНИЯ

Модуль ввода-вывода NEVOTON IOM-5.4.1-WF (далее — Устройство) предназначен для одновременного:

- опроса состояния до 4-х дискретных выходов различного оборудования;
- автоматического или ручного (пользователем) управления нагрузкой, подключенной к
   4-м выходам Устройства;
- опроса до 4-х цифровых датчиков температуры, подключенных к входу 1-wire;
- отображение состояния подключенного оборудования как в собственном webинтерфейсе Устройства, так и в интерфейсе мобильного приложения «НЕВОТОН АВТО-МАТИКА», а также в интерфейсе контроллера автоматики (если используется совместно с системой автоматики).

Устройство предназначено для применения в бытовых и промышленных системах автомати-

ки.

Управление Устройством может осуществляться:

- любым специализированным контроллером автоматики (автоматически);
- пользователем, в ручном режиме, через web-интерфейс или мобильное приложение «НЕВОТОН АВТОМАТИКА».

При работе под управлением контроллера, взаимодействие Устройства и контроллера осуществляется через встроенный интерфейс API, предназначенный для автоматических запросов HTTP GET и ответа в формате JSON на уровне M2M. Описание интерфейса API приведено в документе Nevoton REST API v 1.0, http://nevoton.ru/docs/homeautomaticapi/REST\_API\_forWiFiDevices.doc.

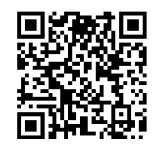

Также, Устройство имеет встроенный MQTT-клиент. Таким образом, Устройство может быть интегрировано практически в любую систему автоматики типа «Умный дом».

При управлении в ручном режиме, пользователь обращается либо к web-интерфейсу Устройства через любой web-браузер с телекоммуникационного оборудования пользователя (смартфон, планшет, ПК), либо напрямую к Устройству, через мобильное приложение «НЕВОТОН АВТОМАТИ-КА».

Работа с Устройством осуществляется через встроенный радиопередатчик стандарта Wi-Fi. Устройство имеет два режима работы:

- «Точка доступа» режим работы, в котором Устройство является точкой доступа и «раздает» собственную Wi-Fi-сеть. Данный режим работы используется только для подготовки Устройства к работе в местной Wi-Fi-сети.
- Работа через Wi-Fi основной режим работы Устройства. В этом режиме, Устройство подключено к местной Wi-Fi-сети и может быть доступно для удаленного доступа из Internet (при наличии настроенного выхода в Internet из Wi-Fi-сети пользователя).

Устройство предназначено для монтажа на монтажную шину (DIN-рейку) типа TH-35.

Электропитание Устройства осуществляется от внешнего источника постоянного тока напряжением 12 В (не входит в комплект поставки).

Внешний вид Устройства приведен на рис. 1.

На лицевой панели Устройства установлены два светодиодных индикатора:

- «Сеть» (3) сигнализирующий о подключении питания;
- «Wi-Fi» (4) имеет три режима индикации:
  - горит постоянно Устройство подключено к местной Wi-Fi-сети;
  - мигает часто (короткая вспышка раз в 1 с) Устройство функционирует в режиме «Точка доступа»;
  - мигает редко (длительная вспышка раз в 2 с) нет подключения к местной Wi-Fiсети.

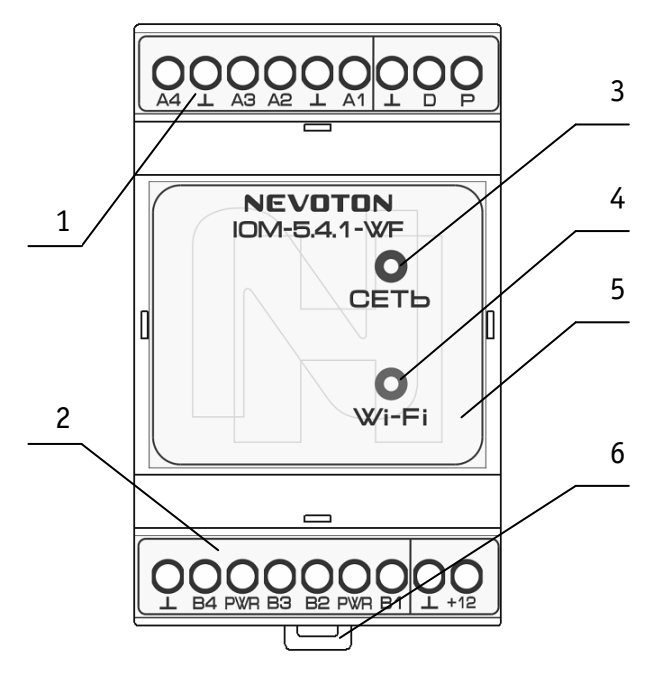

- 1 Клеммная колодка верхняя
- 2 Клеммная колодка нижняя
- 3 Светодиодный индикатор «Сеть»
- 4 Светодиодный индикатор «Wi-Fi»
- 5 Крышка лицевой панели
- 6 Зажим подпружиненный

Рисунок 1. Внешний вид Устройства

Клеммная колодка верхняя (1) служит для подключения входных сигнальных проводов и цифровых датчиков температуры.

Клеммная колодка нижняя (2) предназначена для подключения выходных сигнальных проводов и подачи питания на Устройство. Крышка лицевой панели (5) обеспечивает доступ к кнопке RESET перезапуска Устройства, расположенной на плате Устройства (внутри корпуса, рис. 10).

Зажим подпружиненный (6) обеспечивает фиксацию Устройства на DIN-рейке.

# 2 ТЕХНИЧЕСКИЕ ХАРАКТЕРИСТИКИ

| 2.1   | Характеристики питания Устройства:                                               |
|-------|----------------------------------------------------------------------------------|
| _     | Номинальное напряжение питания 12 В;                                             |
| _     | Диапазон питающих напряженийот 10,5 до 14,5 В;                                   |
| _     | Род токапостоянный;                                                              |
| _     | Максимальный потребляемый ток, не более                                          |
| 2.2   | Характеристики каналов входов:                                                   |
| _     | Число дискретных каналов входов                                                  |
| _     | Число каналов входов типа 1-wire 1 шт (до 4-х подключаемых датчиков);            |
| _     | Тип выхода опрашиваемого оборудования «сухой контакт»,                           |
|       | «открытый коллектор»,                                                            |
|       | «логический выход»,                                                              |
|       | цифровые датчики температуры типа DS18B20;                                       |
| -     | Диапазон напряжений «логической единицы»от 3 до 24 В;                            |
| _     | Диапазон напряжений «логического нуля» от 0 до 3 В;                              |
| _     | Напряжение на входах типа 1 – wire, не более 5,5 В;                              |
| _     | Максимальный ток на входе 1 – wire при подключении 4-х датчиков, не более 50 мА; |
| _     | Максимальное напряжение на входах Устройства (кроме 1 – wire), не более 24 В;    |
| _     | Период опроса входных сигналов10 мс;                                             |
| 2.3   | Характеристики каналов выходов:                                                  |
| -     | Число дискретных каналов выхода                                                  |
| _     | Тип каналов выхода«открытый коллектор»;                                          |
| _     | Максимальное коммутируемое напряжение на выходах Устройства, не более 24 В;      |
| _     | Максимальный ток на каждом выходе Устройства, не более                           |
| _     | Напряжение питания подключаемого реле от 10,5 до 14,5 В (должно                  |
|       | соответствовать напряже-                                                         |
|       | нию питания Устройства);                                                         |
| _     | Период опроса выходных сигналов10 мс;                                            |
| 2.3.1 | Характеристики информационного обмена:                                           |
| _     | Спецификация канала IEEE 802.11 b/g/n;                                           |
| _     | Версия протокола MQTT-клиента 3.1.1;                                             |
| 2.3.2 | Массогабаритные показатели:                                                      |
| _     | Габариты, не более55х58х97 мм;                                                   |
| _     | Масса, не более 110 г;                                                           |
| 2.3.3 | Климатические условия при эксплуатации:                                          |
| _     | Температура воздуха от плюс 5 до плюс 40 °C;                                     |
| _     | Влажность, не более80 % (при плюс 25 °C);                                        |
| _     | Степень защиты корпуса IP20;                                                     |
| 2.3.4 | Заводские настройки первичной сетевой конфигурации:                              |
| _     | Сетевой адрес Устройства 192.168.4.1                                             |
| _     | Пароль по умолчаниюпеvoton1234                                                   |
| _     | SSID «раздаваемой» Wi-Fi-сети Nevoton-X (где X – группа цифр,                    |
|       | количество цифр в группе может быть от 4 до 10)                                  |

# 3 МОНТАЖ И ПОДКЛЮЧЕНИЕ УСТРОЙСТВА

# Монтаж

# ВНИМАНИЕ!

Для удобства пользователя, рекомендуется провести процедуру настройки подключения Устройства к местной Wi-Fi-сети (задания SSID и пароля местной сети, см. ниже) до монтажа и подключения оборудования (датчиков). После настройки подключения Устройства к местной Wi-Fi-сети провести монтаж и подключение оборудования (датчиков).

Устройство предназначено для установки на DIN-рейку. Место расположения Устройства рекомендуется выбирать с учетом расположения электротехнического оборудования.

Устройство должно быть установлено в месте, исключающем попадание воды, посторонних предметов, большого количества пыли внутрь корпуса Устройства.

Установка Устройства на DIN-рейку осуществляется в следующем порядке:

- зацепить верхним креплением корпуса Устройства (расположено на тыльной поверхности корпуса Устройства) за верхнюю направляющую DIN-рейки (рис. 2а);
- оттянуть вниз зажим подпружиненный (6) на нижней части корпуса Устройства, прижать Устройство к DIN-рейке;
- после прижатия корпуса Устройства к DIN-рейке, отпустить зажим (рис. 2б);
- убедиться в фиксации Устройства на DIN-рейке.

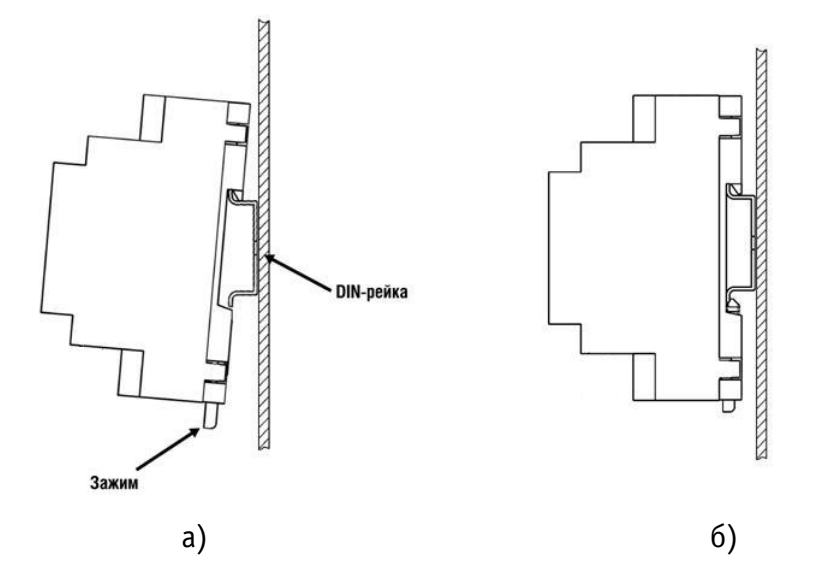

Рисунок 2. Последовательность установки Устройства на DIN-рейку

#### Электрические подключения

Электрические подключения Устройства с другими элементами системы автоматики осуществляются с помощью клеммных колодок (1) и (2) (рис. 1). Клеммные колодки Устройства рассчитаны на подключение проводов с максимальным сечением не более 2,5 мм<sup>2</sup>. Обозначение клемм и их назначение приведено в табл.1 и табл.2.

Таблица 1. Клеммная колодка верхняя (1)

| Обозначение | Назначение        |
|-------------|-------------------|
| A4          | вход 4            |
| $\perp$     | общая шина        |
| A3          | вход 3            |
| A2          | вход 2            |
| $\perp$     | общая шина        |
| A1          | вход 1            |
| $\perp$     | общая шина        |
| D           | шина данных1-wire |
| Р           | питание 1-wire    |

Таблица 2. Клеммная колодка нижняя (2)

| Обозначение | Назначение           |
|-------------|----------------------|
| $\perp$     | общая шина           |
| B4          | выход 4              |
| PWR         | питание нагрузки     |
| B3          | выход 3              |
| B2          | выход 2              |
| PWR         | питание нагрузки     |
| B1          | выход 1              |
| $\perp$     | общий провод питания |
| +12         | плюс питания         |

Примечание 1: выходной (нагрузочный) ток не должен быть более 250 мА для каждого выхода Устройства.

Примечание 2: выходные клеммы «PWR» транслируют напряжение питания +12 В от клеммы «+12».

## Подключение входных сигналов

На рис. 3 показана схема входного канала А1 Устройства. Схемы входов А1...А4 идентичны. Для входных каналов Устройства выполнена подтяжка к питанию.

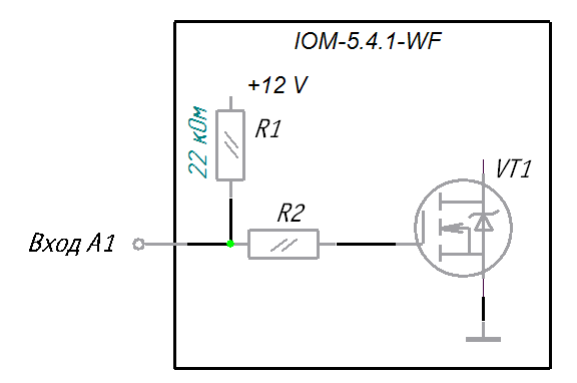

Рисунок 3. Схема входов Устройства

Подключение оборудования с выходом типа «открытый коллектор» на вход А1 Устройства показано на рис. 4.

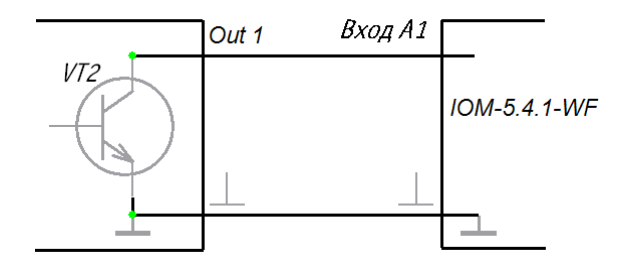

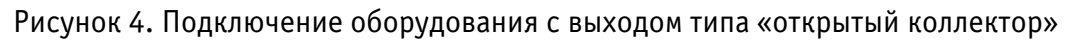

Подключение оборудования с выходом типа «сухой контакт» на вход А1 Устройства показано на рис. 5.

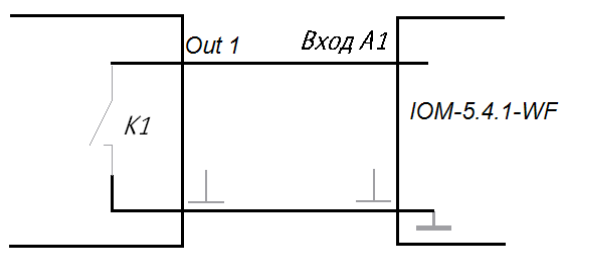

Рисунок 5. Подключение оборудования с выходом типа «сухой контакт»

Подключение оборудования с выходом типа «логические уровни» на вход А1 Устройства показано на рис. 6.

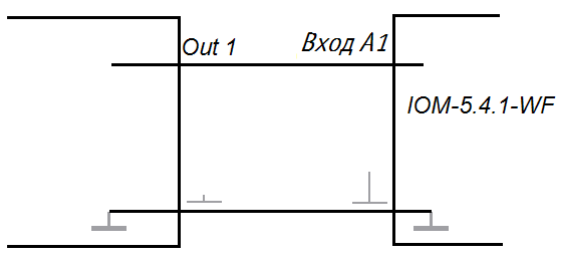

Рисунок 6. Подключение оборудования с выходом типа «логический уровень»

#### Подключение цифровых датчиков температуры

Клеммы «⊥», «D» и «P» предназначены для подключения проводов 4-х цифровых датчиков температуры типа DS18B20. Температурные датчики могут быть установлены, например: на элементах трубопроводов системы отопления, в помещениях или на улице и т.п.

К Устройству по шине 1-wire одновременно подключается до 4-х цифровых датчиков температуры типа DS18B20. На клеммы Устройства «⊥», «D» и «P» подключаются выводы датчиков типа DS18B20 «GND», «DQ» и «VDD» соответственно (рис. 7).

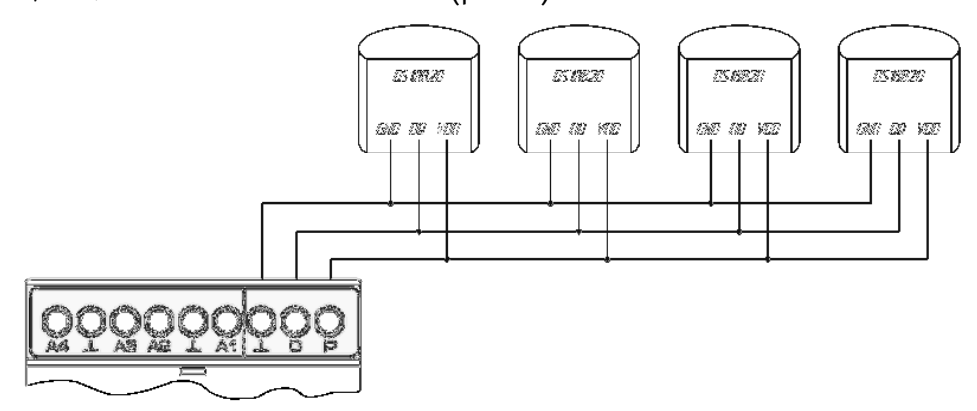

Рисунок 7. Подключение датчиков DS18B20 по шине 1-wire

## Подключение нагрузки

Подключение цепей нагрузки к выходу В1 показано на рис. 8.

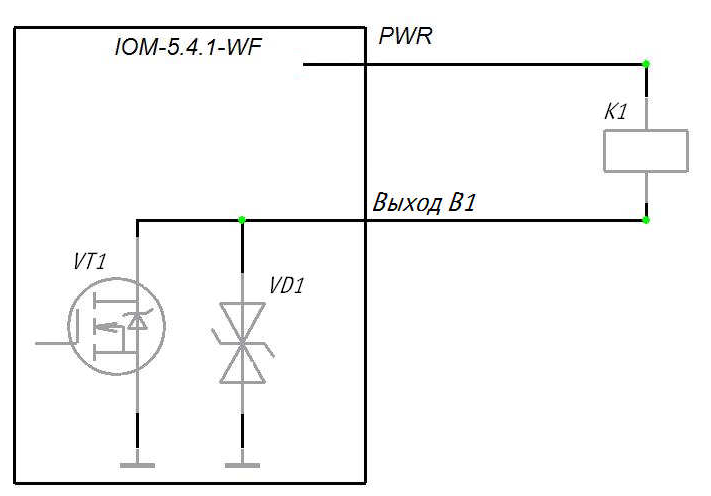

Рисунок 8. Подключение нагрузки

Вариант подключения нагрузки с собственным источником питания на выход В1 показан на рис. 9. Напряжение подключаемого источника питания должно быть не более 24 В.

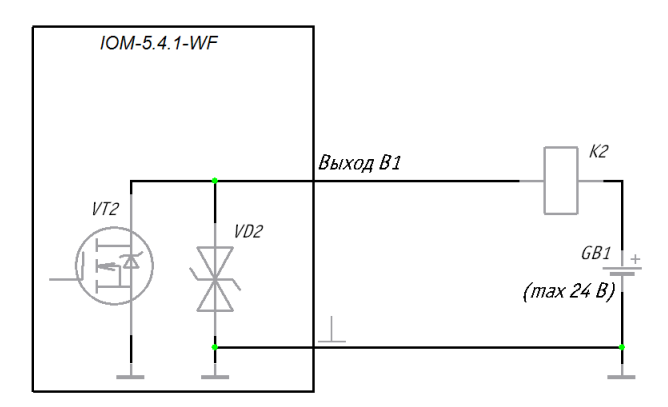

Рисунок 9. Подключение нагрузки с собственным источником питания

## Подключение электропитания

Подключение электропитания Устройства осуществляется от внешнего источника питания постоянного тока напряжением 12 В на клеммы колодки нижней (2): «⊥» - общий провод питания и «+12» - плюс питания (рис. 1).

# 4 ПОДГОТОВКА К РАБОТЕ

#### ВНИМАНИЕ!

Для настройки и работы Устройства необходимо знать имя местной Wi-Fi-сети (SSID) и пароль. Также необходимы MAC-адрес и ID Устройства, которые для удобства пользователя нанесены на корпусе и упаковке Устройства.

Для подключения Устройства к местной Wi-Fi-сети необходимо произвести его настройку. Для этого необходимо перевести Устройство в режим «Точка доступа» (см. ниже) и подключиться к «раздаваемой» Wi-Fi-сети.

Подключение к «раздаваемой» Wi-Fi-сети Устройства и его дальнейшая настройка возможны с любого телекоммуникационного оборудования пользователя предназначенного для работы в Wi-Fi-сетях и имеющего необходимое программное обеспечение (в частности, нужна программа сканирования IP-адресов локальной сети).

## Перевод в режим «Точка доступа» и настройка подключения к местной Wi-Fi-сети

Процесс перевода Устройства в режим «Точка доступа» требует предварительного демонтажа съемной крышки лицевой панели (5), для чего:

- установить шлиц отвертки в гнездо фиксатора (слева или справа, рис. 10) на лицевой панели Устройства;
- отжать шлицом отвертки фиксатор;
- поддеть съемную крышку лицевой панели (5) вверх.

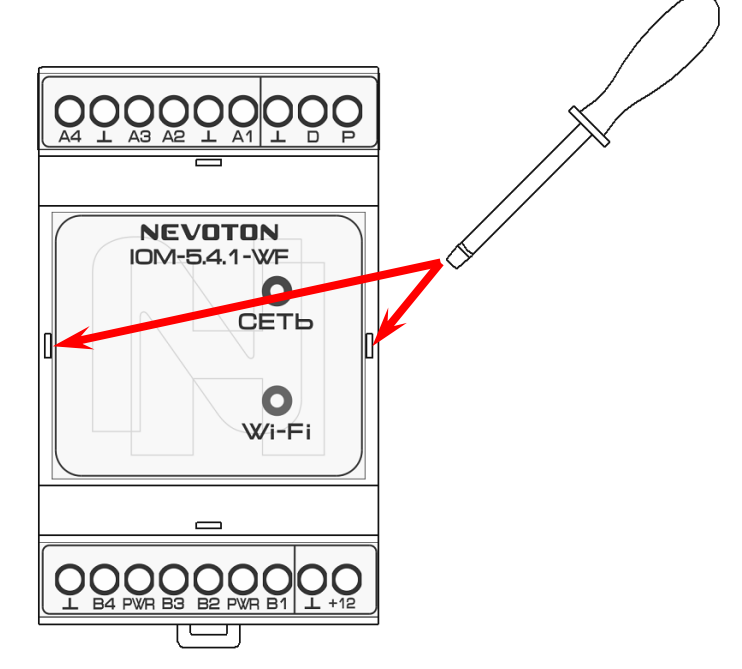

Рис. 10. Места установки шлица отвертки в гнезда фиксатора

Подключить внешний блок питания к Устройству на клеммы колодки нижней (2): «⊥» – общий провод питания и «+12» – плюс питания (рис. 1).

Для перевода Устройства в режим «Точка доступа» необходимо:

- замкнуть клеммы «D» и «⊥» (установкой перемычки, либо металлическим пинцетом);
- не отпуская перемычки (пинцета), нажать кнопку RESET (рис. 11), расположенную на плате Устройства;
- после появления часто мигающей индикации (короткая вспышка раз в 1 с) светодиода
   Wi-Fi (4) удалить перемычку (пинцет).

Устройство функционирует в режиме «Точка доступа».

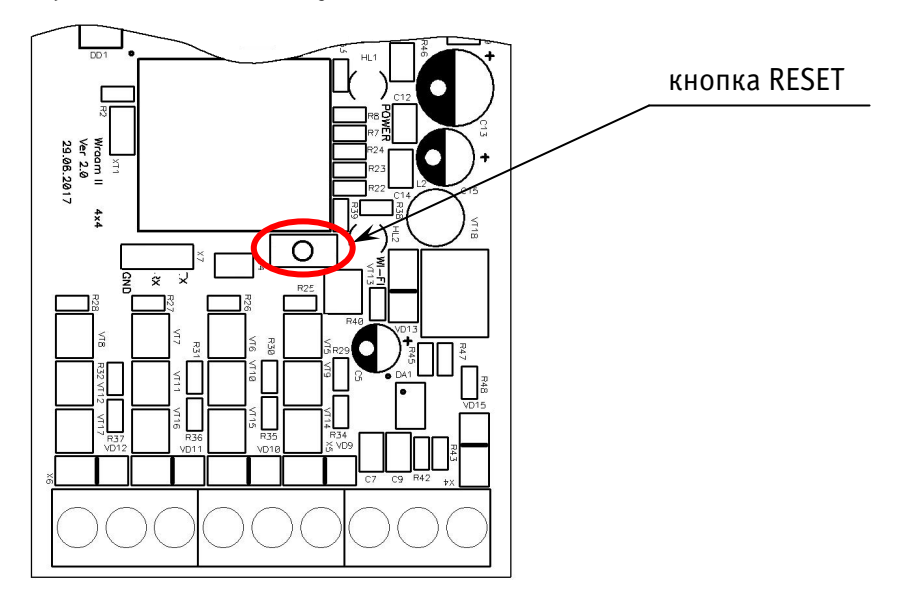

Рисунок 11. Расположение кнопки RESET на плате Устройства

В этом режиме Устройство «раздаёт» Wi-Fi-сеть с именем «Nevoton-X», где X - группа цифр (количество цифр в группе может быть от 4 до 10), являющаяся ID Устройства – уникальным идентификационным номером. Пароль к данной сети: nevoton1234

На телекоммуникационном устройстве пользователя выполнить подключение к «раздаваемой» Устройством сети «Nevoton-X». После чего, в адресной строке браузера на телекоммуникационном устройстве пользователя ввести адрес 192.168.4.1 – это адрес web-интерфейса Устройства. В диалоговом окне открывшейся web-страницы нужно ввести имя местной Wi-Fi-сети (SSID), пароль к ней и нажать кнопку СОХРАНИТЬ (рис. 12).

| HEBOTOH <sup>®</sup> 8-812-327-46-96<br>8-800-550-44-33 |
|---------------------------------------------------------|
| НЕВОТОН - НОВОЕ КАЧЕСТВО ЖИЗНИ!                         |
| IOM-5.4.1-WF<br>ot 'HEBOTOH'                            |
| SSID*:                                                  |
|                                                         |
| Пароль*:                                                |
| Сохранить                                               |
| Current SSID:                                           |

Рисунок 12. Окно ввода параметров местной Wi-Fi-сети

После нажатия кнопки СОХРАНИТЬ, будет предложено выполнить перезагрузку (перезапуск) Устройства для сохранения настроек (рис. 13).

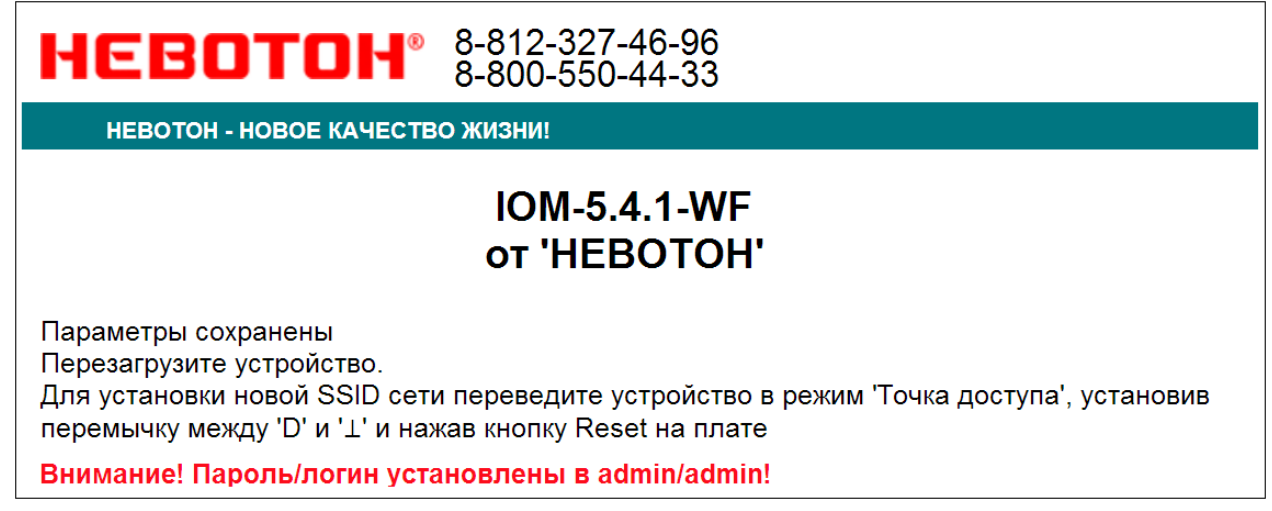

Рисунок 13. Сохранение параметров местной Wi-Fi-сети

Примечание: После сохранения параметров местной Wi-Fi-сети для авторизации пользователя, Устройство устанавливает заданные по умолчанию логин: admin и пароль: admin

Нажать кнопку RESET на плате Устройства для перезагрузки.

Произойдет перезагрузка Устройства, при этом, светодиодный индикатор «Сеть» (3) будет гореть, а светодиодный индикатор Wi-Fi (4) погаснет на 1 с, после чего должен светиться постоянно (если это не выполнится, повторить перезагрузку Устройства).

Установить съемную крышку лицевой панели (5) на место в корпусе Устройства. Убедиться в фиксации съемной крышки.

После перезагрузки Устройства, на телекоммуникационном оборудовании пользователя (ПК, смартфон и т.п.) необходимо выполнить подключение к местной Wi-Fi-сети.

Далее, необходимо определить IP-адрес Устройства в местной Wi-Fi-сети.

IP-адрес Устройства можно определить следующими способами:

1. С помощью программного обеспечения типа «сканер сети IP» (например: «Advanced IP Scanner», «Net Scan», «LANScope» и т.п.), зная МАС-адрес Устройства (который нанесен на корпусе и имеет вид типа: 18:FE:34:D2:76:03), определить IP-адрес Устройства. IP адрес должен иметь вид: 192.168.YYY.XXX (значения YYY и XXX могут находиться в диапазоне от 0 до 255).

2. Если подключение к Wi-Fi-сети выполнялось через роутер, то IP-адрес Устройства можно найти в Web-интерфейсе роутера.

3. *Рекомендуемый*. Открыть в любом браузере, на телекоммуникационным оборудовании пользователя, подключенным к той же местной Wi-Fi-сети (имеющей доступ в Интернет), что и Устройство, страницу с сайта производителя: <u>http://nevoton-ec.ru/findNevoton.html</u> (рис. 14), или:

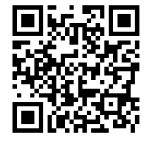

| ŀ     | IEBOTOH - HOBOE KA | чество ж | ИЗНИ!             |          |      |                 |
|-------|--------------------|----------|-------------------|----------|------|-----------------|
| Покал | ьный IP адрес:     |          |                   |          |      |                 |
| 192.1 | 68.YYY.XXX         |          |                   |          |      |                 |
| Ваши  | устройства:        |          |                   |          |      |                 |
| № п/п | Наименование       | ID       | MAC(WiFi)         | Ethernet | WiFi | IP              |
| 1     | SDD-0.1.1-WF       | XXXXXXXX | XX:XX:XX:XX:XX    | ×        | ✓    | 192.168.YYY.XXX |
| 2     | SDD-0.1.1-WF       | XXXXXXXX | XX:XX:XX:XX:XX:XX | ×        | 1    | 192.168.YYY.XXX |
| 3     | SDD-0.1.1-WF       | XXXXXXXX | XX:XX:XX:XX:XX:XX | ×        | 1    | 192.168.YYY.XXX |
| 4     | IOM-5.4.1-WF       | XXXXXXXX | XX:XX:XX:XX:XX:XX | x        | 1    | 192.168.YYY.XXX |
| 5     | IOM-5.4.1-WF       | XXXXXXX  | XX:XX:XX:XX:XX:XX | x        | 1    | 192.168.YYY.XXX |
| 6     | IOM-5.4.1-WF       | XXXXXXXX | XX:XX:XX:XX:XX:XX | x        | 1    | 192.168.YYY.XXX |
| 7     | IOM-5.4.1-WF       | XXXXXXXX | XX:XX:XX:XX:XX:XX | x        | 1    | 192.168.YYY.XXX |
| 8     | SDD-0.2.1-WF       | XXXXXXXX | XX:XX:XX:XX:XX:XX | x        | 1    | 192.168.YYY.XXX |
| 0     | IOM-5.4.1-WF       | XXXXXXXX | XX:XX:XX:XX:XX:XX | x        | 1    | 192.168.YYY.XXX |

Рисунок 14. Поиск устройств автоматики НЕВОТОН

Ввести IP адрес Устройства в адресную строку браузера на телекоммуникационном оборудовании пользователя и выполнить вход на данный IP адрес.

В открывшемся окне web-интерфейса ввести авторизационных данные, установленные Устройством по умолчанию (логин: admin, пароль: admin) и нажать кнопку ВОЙТИ (рис. 15).

|                          | 212 227 46 06                                                                                      |
|--------------------------|----------------------------------------------------------------------------------------------------|
| HEBOION 8                | -800-550-44-33                                                                                     |
| НЕВОТОН - НОВОЕ КАЧЕСТВО | о жизни!                                                                                           |
|                          | IOM-5.4.1-WF<br>ot 'HEBOTOH'                                                                       |
| Пожалуйста, войдите:     |                                                                                                    |
| Логин*:                  |                                                                                                    |
|                          |                                                                                                    |
| Пароль*:                 |                                                                                                    |
|                          |                                                                                                    |
| Войти                    |                                                                                                    |
|                          |                                                                                                    |
|                          |                                                                                                    |
| ©1991-2017. 00           | ОО НПФ 'НЕВОТОН', 192012, г. Санкт-Петербург, ул. Грибакиных, д. 25, к. 3. Тел. +7 (812) 327-49-56 |

Рисунок 15. Авторизация пользователя

Устройство готово к работе.

Примечание 1: По умолчанию, в Устройстве отключена возможность управления через мобильное приложение «НЕВОТОН АВТОМАТИКА». Процедура включения возможности работы с Устройством через мобильное приложение показана в п. «Работа через мобильное приложение «НЕВОТОН АВ-ТОМАТИКА».

Примечание 2: После подключения Устройства к Wi-Fi-сети, желательно, в настройках роутера Wi-Fi-сети задать (включить) статическое получение IP адреса по DHCP (Static DHCP).

Смена логина/пароля пользователя (авторизационных данных)

При необходимости, для смены логина/пароля пользователя нажать ссылку «ПРОФИЛЬ» (рис. 16).

| НЕВОТОН®              | 8-812-327-46-96<br>8-800-550-44-33 | 🔭<br>Интерфейс        | ()<br>Настройка     | <b>S</b><br>MQTT | <b>Q</b><br><u>Профиль</u> | Обновление | i<br><u>API</u> | <b>В</b> ыйти |  |
|-----------------------|------------------------------------|-----------------------|---------------------|------------------|----------------------------|------------|-----------------|---------------|--|
| НЕВОТОН - НОВОЕ КАЧЕС | ТВО ЖИЗНИ!                         |                       |                     |                  |                            |            |                 |               |  |
|                       |                                    | Ю <b>М</b> -<br>от 'Н | 5.4.1-WF<br>EBOTOH' |                  |                            |            |                 |               |  |

Рисунок 16. Фрагмент интерфейса Устройства с ссылками «ПРОФИЛЬ» и «ВЫЙТИ»

Далее, в открывшемся диалоговом окне, необходимо ввести в поля текущие логин и пароль (заданные по умолчанию при первичной авторизации пользователя). После чего указать новые логин и пароль, подтвердите пароль. Для сохранения введенных параметров нажать кнопку «COXPA-НИТЬ» (рис. 17).

| HEBOTOH <sup>®</sup> 8-812-327-46-96<br>8-800-550-44-33                                                         |
|----------------------------------------------------------------------------------------------------|
| НЕВОТОН - НОВОЕ КАЧЕСТВО ЖИЗНИ!                                                                                 |
| IOM-5.4.1-WF<br>ot 'HEBOTOH'                                                                                    |
| Смена логина/пароля:                                                                                            |
| Текущий логин*:                                                                                                 |
|                                                                                                    |
| Текущий пароль*:                                                                                                |
|                                                                                                    |
| Новый логин*:                                                                                                   |
|                                                                                                    |
| Новый пароль*:                                                                                                  |
|                                                                                                    |
| Подтвердите пароль*:                                                                                            |
|                                                                                                    |
| Сохранить                                                                                                    |
|                                                                                                    |
|                                                                                                    |
| ©1991-2017. ООО НПФ 'НЕВОТОН', 192012, г. Санкт-Петербург, ул. Грибакиных, д. 25, к. 3. Тел. +7 (812) 327-49-56 |

Рисунок 17. Изменение текущей авторизации пользователя

После нажатия кнопки «СОХРАНИТЬ» Устройство запомнит новые значения логина и пароля, и откроет диалоговое окно (страницу) авторизации, где нужно ввести в соответствующие поля новые логин и пароль (рис. 16).

При необходимости, сброс логина/пароля пользователя на значения, заданные по умолчанию, производится переводом устройства в режим «Точка доступа» и сохранив настройки подключения (SSID и пароль) к местной Wi-Fi-сети.

Нажатие ссылки «Выйти» (рис. 16) завершает текущую авторизацию пользователя и открывает диалоговое окно авторизации (рис. 15).

Примечание: После подключения Устройства к Wi-Fi-сети, желательно, в настройках роутера Wi-Fiсети задать (включить) статическое получение IP адреса по DHCP (Static DHCP).

#### Перенастройка при подключении к новой Wi-Fi-сети

При возникновении необходимости подключения к новой Wi-Fi-сети требуется ввести данные новой сети. Для этого необходимо перевести Устройство в режим «Точка доступа». Данная процедура описана выше в соответствующем разделе.

# **5** НАСТРОЙКА MQTT-КЛИЕНТА

Устройство может производить публикации по MQTT протоколу к брокеру. Настройка подключения MQTT-клиента к брокеру проводится после подготовки Устройства к работе через Wi-Fiсеть. Настройка MQTT-клиента производится через Web-интерфейс Устройства, для чего необходимо открыть ссылку «MQTT» (рис. 16).

Для работы по MQTT протоколу необходимо настроить параметры для подключения. В разделе «Настройка соединения» (рис. 8) следует указать:

Ноst брокера – ір-адрес брокера;

— Порт — 1883, стандартный для протокола MQTT, используется при незашифрованном подключении (не используется логин и пароль) – поля Login и Password не заполнены. Если требуется работа в закрытом режиме (введены логин и пароль) – нужно использовать порт 8883.

| HEBOTOH <sup>®</sup> 8-81<br>8-80 | 2-327-46-<br>0-550-44-         | 96 💮<br>33 <u>Интерфейс</u> | ()<br>Настройка    | S<br>MOTT | ()<br>Профиль | Обновление | 1<br>API | Выйти |
|-----------------------------------|--------------------------------|-----------------------------|--------------------|-----------|---------------|------------|----------|-------|
| НЕВОТОН - НОВОЕ КАЧЕСТВО Ж        | изни!                          |                             |                    |           |               |            |          |       |
|                                   |                                | ЮМ-<br>от 'Н                | 5.4.1-WF<br>EBOTOH | -         |               |            |          |       |
| Подд<br>• Вкі<br>• Вь             | ержка МQT<br>пючить<br>ключить | Г клиент                    |                    |           |               |            |          |       |
| -Настр<br>Соеди                   | оойка соеди<br>інение Сопі     | нения                       | •                  |           |               |            |          |       |
| Host б<br>Порт                    | рокера                         |                             | 192.168.YY         | Y XXX     |               |            |          |       |
| Логин<br>Парол                    | ь                              |                             | admin              |           |               |            |          |       |
| MQT                               | Digital inpu                   | ts                          |                    |           |               |            |          |       |
|                                   | Параметр                       | Текущий ка                  | нал                | Новый ка  | анал          |            |          |       |
|                                   | Вход 1                         | /devices/IOM541/c           | ontrols/IN1        |           |               |            |          |       |
|                                   | Вход 2                         | /devices/IOM541/c           | ontrols/IN2        |           |               |            |          |       |
|                                   | Вход З                         | /devices/IOM541/c           | ontrols/IN3        |           |               |            |          |       |
|                                   | Вход 4                         | /devices/IOM541/c           | ontrols/IN4        |           |               |            |          |       |

Рисунок 18. Настройка соединения для МQTT-клиента

Настройка проводиться командами в топиках клиента Устройства (рис. 18 и рис. 19) вида (показан пример обращения к брокеру на контроллере WirenBoard):

/devices/IOM541/controls/IN1, где «/devices» и «/controls» параметры,

необходимые для обращения клиента Устройства к брокеру WirenBoard.

|       | Параметр                     | Текущий канал                                         | Новый канал |
|-------|------------------------------|-------------------------------------------------------|-------------|
| Te    | емпература 1                 | /devices/IOM541/controls/T1                           |             |
| Te    | емпература 2                 | /devices/IOM541/controls/T2                           |             |
| Te    | емпература 3                 | /devices/IOM541/controls/T3                           |             |
| Te    | емпература 4                 | /devices/IOM541/controls/T4                           |             |
| Парам | etp                          | Текущий канал                                         | Новый ка    |
| Парам | етр                          | Текущий канал                                         | Новый ка    |
| Выход | 1 /devices/lo<br>/devices/lo | OM541/controls/OUT1<br>OM541/controls/OUT1_ (для 'sul | o')         |
| Выход | 2 /devices/lo<br>/devices/lo | OM541/controls/OUT2<br>OM541/controls/OUT2_ (для 'su  | o')         |
| Выход | 3 /devices/l                 | OM541/controls/OUT3<br>OM541/controls/OUT3_ (для 'su  | o')         |
| Выход | 4 /devices/l/<br>/devices/l/ | ОМ541/controis/OUT4<br>ОМ541/controis/OUT4_ (для 'su  | o')         |

Рис. 19. Подписка топиков MQTT-клиента.

Правила настройки подключения к брокеру WirenBoard описаны на сайте разработчика Wiren Board https://contactless.ru/wiki/index.php/MQTT.

После завершения процедуры прописывания топиков, необходимо сохранить введенные настройки, нажав кнопку СОХРАНИТЬ (рис. 19).

Для работы Устройства с иными брокерами (помимо WirenBoard), настройки MQTT-клиента необходимо производить в соответствии с настройками используемого брокера.

# 6 РАБОТА ЧЕРЕЗ WI-FI

При работе Устройства, управление им, контроль его состояния и подключенного к нему оборудования осуществляется либо автоматически – специализированным контроллером автоматики через встроенный API-интерфейс, либо пользователем – через встроенный web-интерфейс или мобильное приложение «НЕВОТОН АВТОМАТИКА».

#### Автоматическая работа

Встроенный программный API-интерфейс предназначен для автоматических запросов HTTP GET и ответа в формате JSON на уровне M2M.

Подробное описание режимов отображения, функционирования интерфейса API и webинтерфейса приведено в документе "Nevoton REST API v.1.0" и доступно на http://nevoton.ru/docs/homeautomaticapi/REST\_API\_forWiFiDevices.doc.

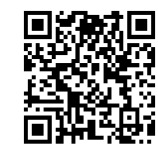

#### Взаимодействие через MQTT

После настройки соединения для MQTT-клиента Устройство будет готово к автоматической работе с брокером. Пользователь может обращаться к Web-интерфейсу Устройства через MQTT клиент с любого телекоммуникационного устройства.

## Работа через Web-интерфейс

Встроенный программный web-интерфейс предназначен для взаимодействия пользователя с Устройством с применением телекоммуникационного оборудования (персонального компьютера, планшетного компьютера, смартфона и т.п.), которое находится с ним в одной локальной сети или обращается к нему через Internet.

Для отображения Web-интерфейса требуется в адресной строке браузера ввести запрос типа http://ip\_address/human, где вместо «ip\_address» следует вводить IP-адрес Устройства, который был ранее найден с помощью сканера IP-адресов.

После выполнения этого запроса Устройство отобразит пользовательский web-интерфейс, показанный на рис. 20 и рис. 21.

Пользовательский режим web-интерфейса позволяет наглядно контролировать состояние входных и выходных каналов Устройства.

Группа параметров «Входы» отображает состояние каналов дискретных входов «Вход А1...Вход А4» и входов «Вход 1...Вход 4» 1-Wire Устройства.

Группа параметров «Выходы» показывает состояние каналов выходов Устройства. Нажатиями на кнопки ВЫХОД В1...ВЫХОД В4 пользователь может управлять подключенным, к выходам Устройства, оборудованием.

| НЕВОТОН                    | 8-812-327-46-96<br>8-800-550-44-33 | 🕋<br>Интерфейс  | ()<br>Настройка     | <b>NOLL</b> | 0<br>Профиль | Обновление | (i)<br><u>API</u> | <b>Б</b><br>Выйти |
|----------------------------|------------------------------------|-----------------|---------------------|-------------|--------------|------------|-------------------|-------------------|
| НЕВОТОН - НОВОЕ КАЧЕС      | тво жизни!                         |                 |                     |             |              |            |                   |                   |
|                            |                                    | IOM-5<br>ot 'He | 5.4.1-WF<br>EBOTOH' |             |              |            |                   |                   |
| Входы                      |                                    |                 |                     |             |              |            |                   |                   |
| Цифровые                   |                                    |                 |                     |             |              |            |                   |                   |
| Вход А1                    |                                    |                 |                     |             |              |            |                   |                   |
| Вход А2                    |                                    |                 |                     |             |              |            |                   |                   |
| Вход АЗ 🔴                  |                                    |                 |                     |             |              |            |                   |                   |
| Вход А4                    |                                    |                 |                     |             |              |            |                   |                   |
| 1-Wire                     |                                    |                 |                     |             |              |            |                   |                   |
| Вход 1 30.37 °С            |                                    |                 |                     |             |              |            |                   |                   |
| Вход 2 Датчик не подключен | 1                                  |                 |                     |             |              |            |                   |                   |
| Вход 3 Датчик не подключен | 4                                  |                 |                     |             |              |            |                   |                   |
| Вход 4 Датчик не подключен | 1                                  |                 |                     |             |              |            |                   |                   |

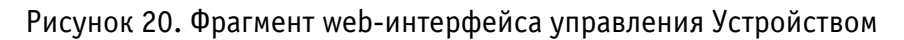

| Выходы                                                                                                    |  |
|----------------------------------------------------------------------------------------------------|--|
| Открытый коллектор                                                                                              |  |
| Выход В1                                                                                                    |  |
| Выход В2                                                                                                    |  |
| Выход ВЗ                                                                                                    |  |
| Выход В4                                                                                                    |  |
|                                                                                                    |  |
| ©1991-2017. ООО НПФ 'НЕВОТОН', 192012, г. Санкт-Петербург, ул. Грибакиных, д. 25, к. 3. Тел. +7 (812) 327-49-56 |  |

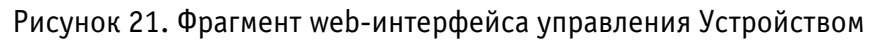

#### Работа через мобильное приложение «НЕВОТОН АВТОМАТИКА»

#### ВНИМАНИЕ!

По умолчанию, в Устройстве включена возможность управления через мобильное приложение «НЕВОТОН АВТОМАТИКА». Для ее отключения необходимо через web-интерфейс Устройства, на вкладке НАСТРОЙКА, выбрать в разделе «Мобильное приложение» опцию Выключить (рис. 22).

| НЕВОТОН                                                                                                    | 8-812-327-46-96<br>8-800-550-44-33                                          | 🛣<br>Интерфейс        | ()<br>Настройка      | S<br>MQTT | 0<br>Профиль | <u>Обновление</u> | i<br><u>API</u> | <b>Б</b><br>Выйти |
|----------------------------------------------------------------------------------------------------|-----------------------------------------------------------------------------|-----------------------|----------------------|-----------|--------------|-------------------|-----------------|-------------------|
| НЕВОТОН - НОВОЕ КАЧЕС                                                                                           | тво жизни!                                                                  |                       |                      |           |              |                   |                 |                   |
|                                                                                                    |                                                                             | Ю <b>М</b> -<br>от 'Н | -5.4.1-WF<br>IEBOTOH |           |              |                   |                 |                   |
|                                                                                                    | <ul> <li>Мобильное приложен</li> <li>Включить</li> <li>Выключить</li> </ul> | ие                    |                      |           | (            | Сохранить         |                 |                   |
|                                                                                                    |                                                                             |                       |                      |           |              |                   |                 |                   |
| ©1991-2017. ООО НПФ 'НЕВОТОН', 192012, г. Санкт-Петербург, ул. Грибакиных, д. 25, к. 3. Тел. +7 (812) 327-49-56 |                                                                             |                       |                      |           |              |                   |                 |                   |

Рисунок 22. Включение возможности работы через мобильное приложение

Устройством можно управлять и через мобильное приложение «НЕВОТОН АВТОМАТИКА» для Android и iOS, которое доступно для скачивания по ссылкам:

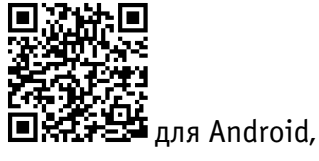

И

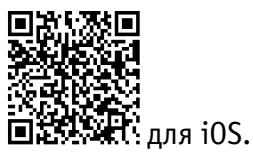

Мобильное приложение «НЕВОТОН АВТОМАТИКА» позволяет пользователю управлять удаленно, через Интернет, любыми подключенными устройствами автоматики НЕВОТОН со смартфона или планшетного компьютера.

Примечание: в настоящем руководстве приведены скриншоты мобильного приложения «HE-BOTOH ABTOMATUKA» для Android. Интерфейс мобильного приложения для версий iOS и Android может незначительно отличаться.

#### ВНИМАНИЕ!

Перед добавлением нового устройства в мобильное приложение, добавляемое Устройство должно работать и быть подключенным к локальной сети (через местную Wi-Fi сеть), которая имеет подключение к сети Интернет.

| 9:48    | ● 🧟 In 🕅 In. 🏵 🅸                 |
|---------|----------------------------------|
| ← Per   | истрация                         |
| Электро | нная почта                       |
|         |                                  |
| Пароль  |                                  |
| Повтори | те пароль                        |
| Согласе | н с пользовательским соглашением |
|         |                                  |
|         |                                  |
|         |                                  |
|         |                                  |
|         |                                  |
|         | Зарегистрироваться               |

Работа приложения с Устройством возможна только через Интернет: смартфон или планшетный компьютер, и локальная сеть, в которой работает Устройство, должны иметь подключение к Интернет, т.к. работа приложения и Устройства ведется через «облачный» сервер.

Откройте приложение после завершения процедуры установки приложения «НЕВОТОН АВТОМАТИКА» на мобильное устройство. Далее, при первом включении приложения, пользователю будет необходимо выполнить процедуру регистрации: во вкладке РЕГИСТРАЦИЯ мобильного приложения ввести адрес электронной почты, пароль, подтверждение пароля, принять согласие с пользовательским соглашением и нажать кнопку ЗАРЕГЕСТРИРОВАТЬСЯ (рис. 22).

| Рисунок 22 - | Регистрация | в мобильном | приложении |
|--------------|-------------|-------------|------------|

После чего, переключившись на вкладку ВХОД, осуществите авторизацию в мобильном приложении: заполните поля «Логин» и «Пароль», и нажмите кнопку «ВОЙТИ» (рис. 23).

| невотон Регистраци<br>Электронная почта<br>Пароль<br>Забыли парол<br>Войти | ция |
|----------------------------------------------------------------------------|-----|
| Электронная почта<br>Пароль<br>Забыли парол<br>Войти                       | 16? |
| Пароль<br>ЗАБЫЛИ ПАРОЛ<br>Войти                                            | 16? |
| ЗАБЫЛИ ПАРОЛ<br>Войти                                                      | 16? |
| Войти                                                                      |     |
|                                                                            |     |
|                                                                            |     |
|                                                                            |     |
|                                                                            |     |
|                                                                            |     |
|                                                                            |     |
|                                                                            |     |
|                                                                            |     |
|                                                                            |     |

Рисунок 23 – Авторизация в мобильном приложении

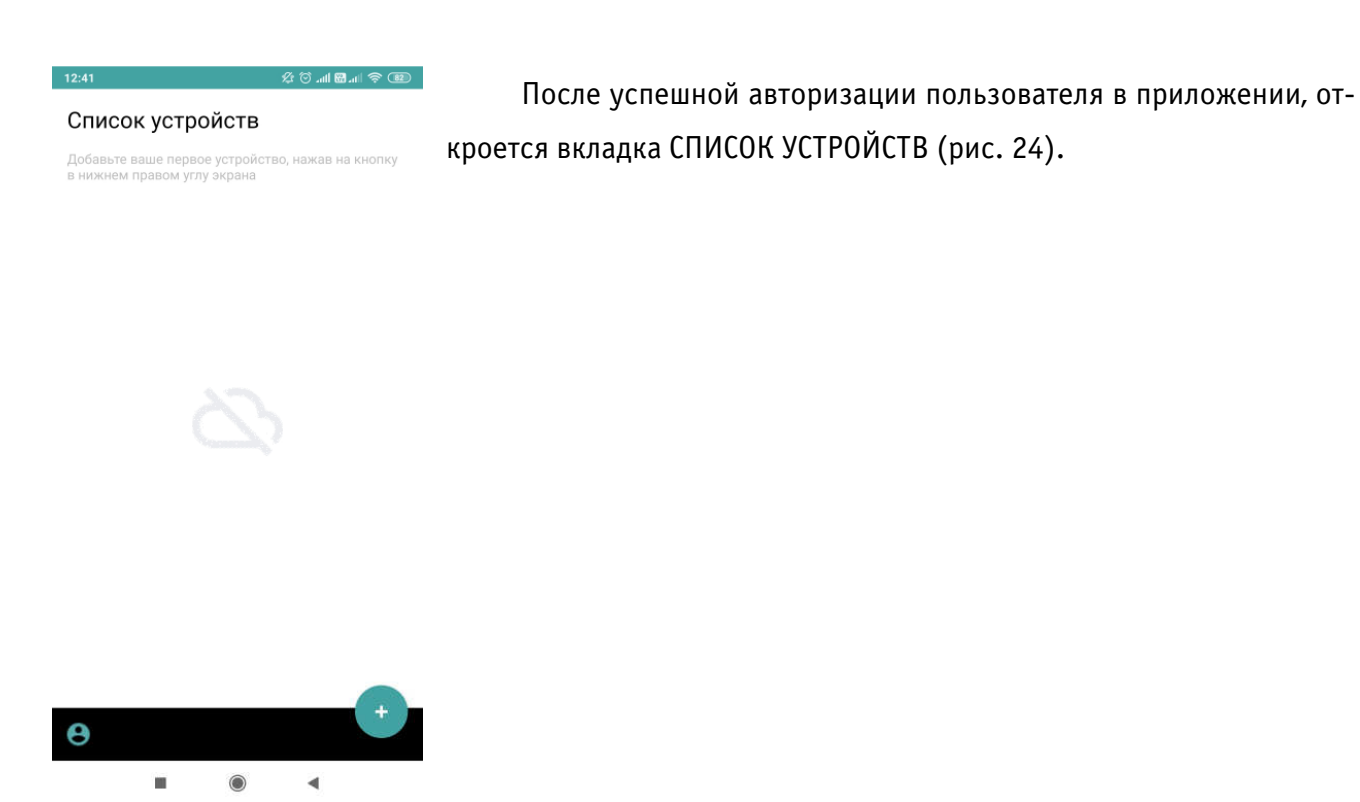

Рисунок 24 – Вкладка СПИСОК УСТРОЙСТВ

На вкладке СПИСОК УСТРОЙСТВ доступна кнопка (Добавить устройство), после нажатия которой, откроется вкладка НОВОЕ УСТРОЙСТВО (рис.25).

| 12:43 | 名 🖸 al                     | 1 🕅 al 🗇 💷 |
|-------|----------------------------|------------|
| ÷     | Новое устройство           |            |
| Иде   | нтификатор устройства (ID) | )          |
| MAG   | 2.58000                    |            |

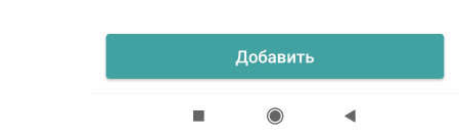

Рисунок 25 – Вкладка ДОБАВЛЕНИЕ УСТРОЙСТВА

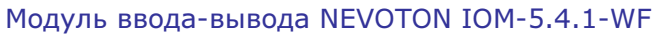

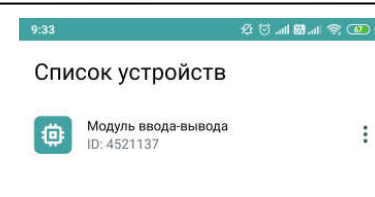

Для добавления нового устройства в мобильное приложение «HE-BOTOH ABTOMATИKA» необходимо ввести на полях вкладки ДОБАВ-ЛЕНИЕ УСТРОЙСТВА ID и MAC-адрес (которые нанесены на корпусе Устройства и на упаковке) Устройства, и нажать кнопку «ДОБА-ВИТЬ».

Откроется вкладка СПИСОК УСТРОЙСТВ, где отобразится вновь добавленное устройство (рис. 26).

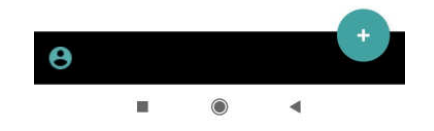

Рисунок 26 – Список устройств

Интерфейс Устройства в мобильном приложении показывает основные параметры счетчика электрической энергии и встроенной батареи питания Устройства. Конкретное отображение зависит от версии ПО Устройства и мобильного приложения.

# 7 ПРАВИЛА ХРАНЕНИЯ

Хранить Устройство до монтажа необходимо в упаковке в сухом, защищенном от света месте при температуре от минус 20 до плюс 40 °C.

Недопустимы удары Устройства о твердую поверхность.

# 8 МЕРЫ БЕЗОПАСНОСТИ

## ВНИМАНИЕ!

Соблюдайте правила безопасности во время монтажа. Электромонтажные работы должны выполняться квалифицированным электриком в соответствии с действующими нормами и правилами.

#### Запрещается:

- эксплуатировать неисправное Устройство, с внешними повреждениями;
- самостоятельно производить ремонт Устройства;
- укрывать чем-либо Устройство во время его работы, препятствующим отводу тепла;
- использовать с Устройством неисправное оборудование.

Устройство должно храниться и эксплуатироваться в соответствии с требованиями настоящего руководства по эксплуатации.

Питание Устройства и подключаемого к нему оборудования, должно осуществляться только от источников с рекомендованными характеристиками, отвечающих требованиям безопасности.

Подключение проводов электропитания, вводных и выходных интерфейсов Устройства должно проводиться в строгом соответствии с маркировкой клемм.

Не допускайте к эксплуатации Устройства детей и лиц с физическими, психическими или умственными способностями, мешающими безопасному использованию его, а также лиц без соответствующего опыта и знаний.

# 9 РЕКОМЕНДАЦИИ ПО ТЕХНИЧЕСКОМУ ОБСЛУЖИВАНИЮ И УТИЛИЗАЦИИ

При проведении технического обслуживания соблюдать меры безопасности.

Техническое обслуживание Устройства проводится раз в 6 месяцев.

При проведении технического обслуживания:

- очистить корпус Устройства и его клеммные колодки от пыли и загрязнений;
- проверить надежность крепления Устройства;

проверить затяжку винтовых соединений на клеммах (к которым подключено оборудование)
 вание) Устройства, при необходимости – подтянуть.

Устройство не содержит в своей конструкции материалов, опасных для окружающей среды и здоровья человека, и не требует специальных мер при утилизации.

# 10 КОМПЛЕКТНОСТЬ

Комплект поставки Устройства приведен в табл.3.

Таблица 3. Комплектность

| Наименование                             | Кол-во, шт. |
|------------------------------------------|-------------|
| Модуль ввода-вывода NEVOTON IOM-5.4.1-WF | 1           |
| Руководство пользователя                 | 1           |
| Гарантийный талон                        | 1           |
| Упаковка                                 | 1           |

# 11 ГАРАНТИИ ИЗГОТОВИТЕЛЯ

Изготовитель гарантирует потребителю соответствие параметров и характеристик Устройства требованиям ТУ 3435-053-11153066-2019 при соблюдении потребителем правил, изложенных в настоящем руководстве по эксплуатации.

Гарантийный срок — 12 месяцев со дня продажи, а при отсутствии сведений о дне продажи — со дня изготовления.

Техническое освидетельствование Устройства на предмет установления гарантийного случая производится в сервисном центре ООО НПФ «НЕВОТОН» или в сервисных центрах, уполномоченных ООО НПФ «НЕВОТОН» и работающих с ним по договору. В установленных законом случаях может быть проведена независимая экспертиза.

Адреса (телефоны) сервисных центров указаны в гарантийном талоне и на сайте nevoton.ru.

Исполнение гарантийных обязательств регулируется в соответствии с Законом РФ «О Защите прав потребителей».

Условия предоставления гарантии и обязательства изготовителя приведены в гарантийном талоне.

Срок службы Устройства – 5 лет со дня продажи, а при отсутствии сведений о дне продажи – со дня изготовления при соблюдении потребителем правил эксплуатации и хранения, изложенных в настоящем руководстве по эксплуатации.

По окончании установленного срока службы Устройства рекомендуем обратиться в сервисный центр ООО НПФ «НЕВОТОН» или в сервисные центры, уполномоченные ООО НПФ «НЕВОТОН» и работающие с ним по договору, для проверки Устройства на соответствие основным техническим характеристикам.

# 12 СВИДЕТЕЛЬСТВО О ПРИЕМКЕ

Модуль ввода-вывода NEVOTON IOM-5.4.1-WF изготовлен в соответствии с требованиями ТУ 3435-053-11153066-2019 и признан годным для эксплуатации.

Устройство соответствует требованиям регламентов Таможенного союза ТР ТС 004/2011, ТР ТС 005/2011, ТР ТС 020/2011.

# EHC

Изготовитель: 000 НПФ «НЕВОТОН» Россия, 192012, г. Санкт-Петербург, ул. Грибакиных, д. 25, корп. 3 <u>nevoton.ru</u>

Техническая поддержка: +7 (921) 327-79-79 <u>support@nevoton.ru</u>